## **1.System Requirements**

eArrayの動作にて不具合を生じる場合は、下記の設定をご確認ください。 問題なくご利用いただけると確認した環境です。

- 通信速度; 1.5 Mbps以上
- Browser ; Internet Explorer 7.x
- ディスプレー解像度;1024 X 768以上(最適1152 X 864)
- OS; Windows

Mac OSやFirefoxでeArrayを使用すると、不具合を生じます。 必ず上記の環境でご使用ください。

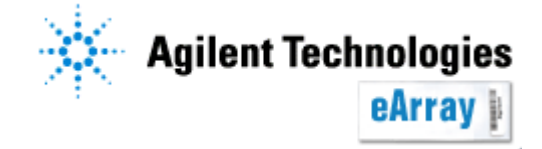

## **2.Popup blocker**の解除について

使用のパソコンにセキュリティソフトが組み込まれており、ポップアップ画面を制御するポップ アップブロッカーの設定をオンにしている場合、eArrayからファイルをダウンロードできません。 以下の方法で「ポップアップブロッカー」の設定を解除してください

#### Internet Explorer のポップアップブロックをご使用の場合

Internet Explorerのツールメニュから、ポップアップ ブロック>ポップアップブロックを 無効にするを選択してください。

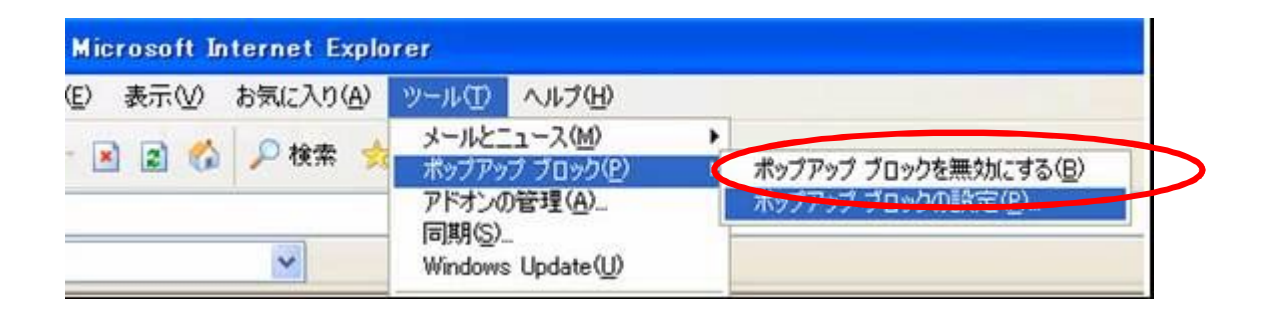

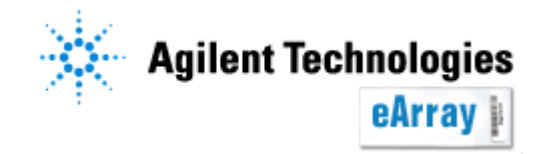

## **2.Popup blocker**の解除について

### Yahooツールバーのポップアップブロックをご使用の場合

下記のボタンより、"ポップアップブロッカーを使う"のチェックをはずしてください。

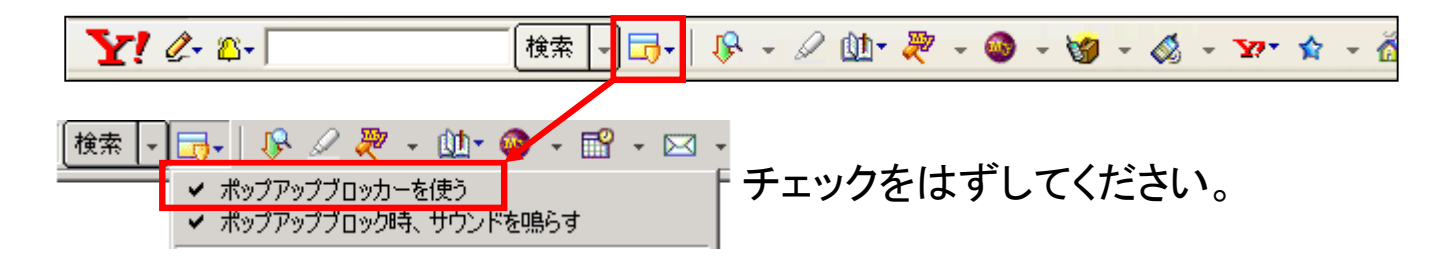

最新のYahoo ツールバーにはポップアップブロッカー機能はありません。詳しくは、Yahoo ツールバーのヘルプをご覧ください。

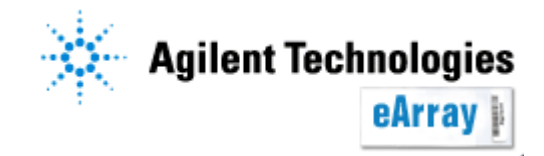

## **2.Popup blocker**の解除について

### Googleツールバーのポップアップブロックをご使用の場合

Googleツールバーの設定>オプションを選択してください

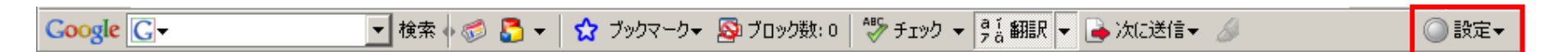

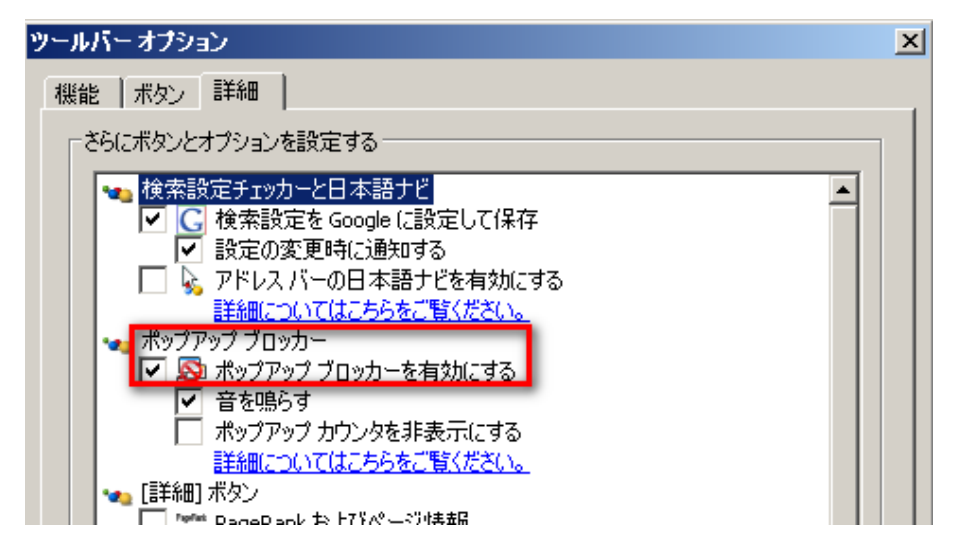

その他のツールバーのポップアップブロックの解除方法は、各サイトのヘルプをご参照ください。

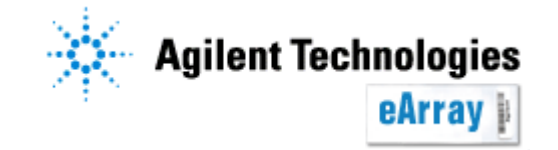

# 3.セキュリティの設定

- 1. Internet Explorerのツールメニュから、"インターネットオプション">"セキュリティ"タブを 選択してください。
- 2. Trusted Siteを選択し、"サイト"ボタンをクリックしてください。

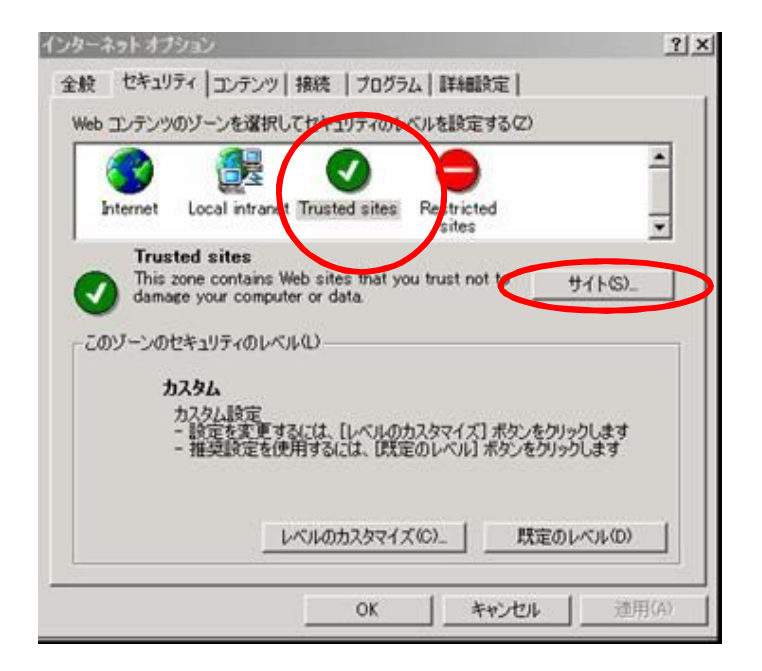

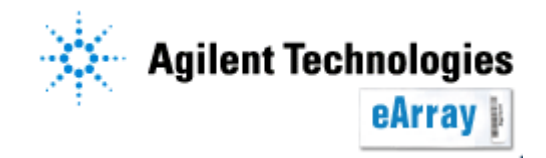

3.セキュリティの設定

3. "次のWebサイトをゾーンに追加する"の欄に、https://earray.chem.agilent.comと入れ、 追加ボタンを押してください

| usted sites                                          | ?                           |
|------------------------------------------------------|-----------------------------|
| このゾーンに Web サイトを追加/削除できます。<br>イトには、このゾーンのセキュリティの設定が適用 | 。このゾーンのすべての Web サ<br>見されます。 |
| 次の Web サイトをゾーン(ご追加する(D):                             | jêtm(A)                     |
| Web サイト(W):                                          |                             |
|                                                      | 胃川防余(FO)                    |
|                                                      |                             |
| ▼ このゾーンのサイトにはすべてサーバーの確認 (https:)                     | を必要とする(S)                   |
| c                                                    | )K   キャンセル                  |

4. OKボタンをクリックしてください。

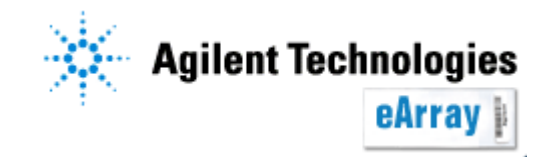

# 3.セキュリティの設定

これまでの操作を行っても問題を生じる場合、下記の設定をご使用ください(ただし、 ご使用のPCにおけるセキュリティの都合上、eArray使用後は設定をもとに戻すことをお勧めいたします)。

- 1. Internet Explorerのツールメニュから、"インターネットオプション">"セキュリティ"タブを 選択してください。
- 2. Internetを選択し、レベルのカスタマイズを選択してください。

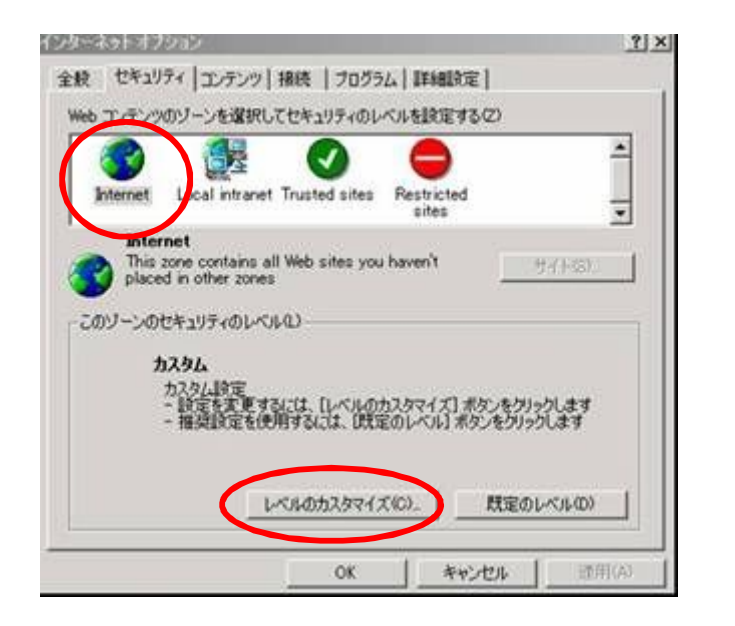

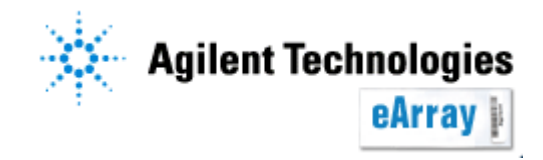

# 3.セキュリティの設定

3. 設定欄にて、"ファイルのダウンロード""フォントのダウンロード"を有効にしてください。 (あるいは下段の"カスタム設定のリセット"にて、"中""中低""低"のいずれかを選択してください)。

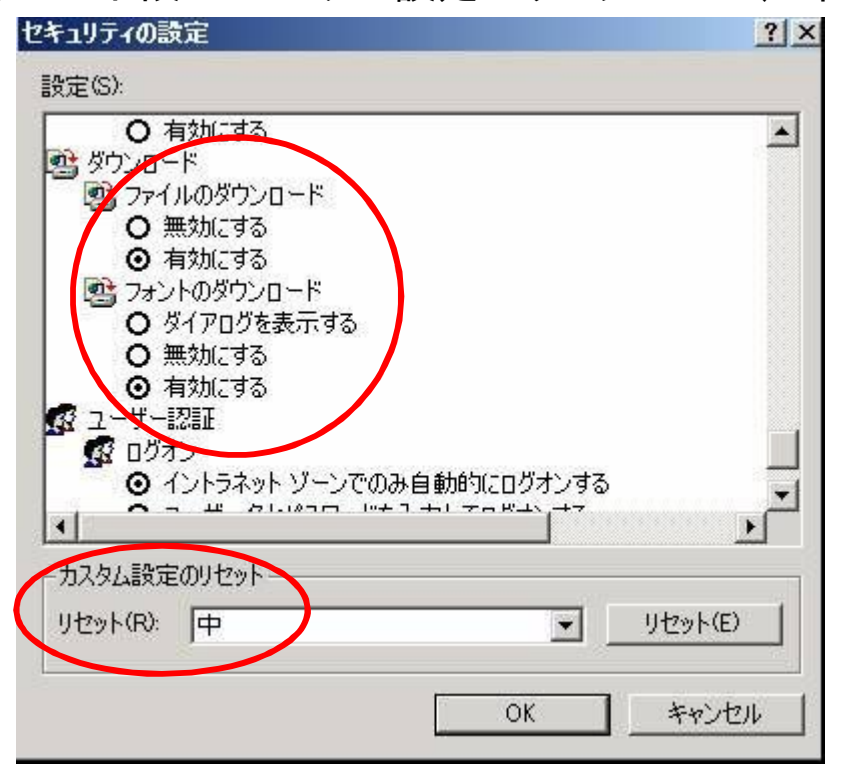

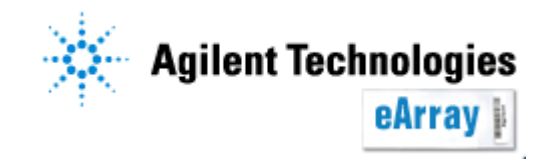

# 4. Collaboration Spaceに入れない場合

collaboration spaceを利用する際に、ブラウザが落ちる場合、下記方法で セキュリティ設定を変えてください。

- 1. Internet Explorerのツール>インターネット オプションを選択
- 2. セキュリティタブを選択

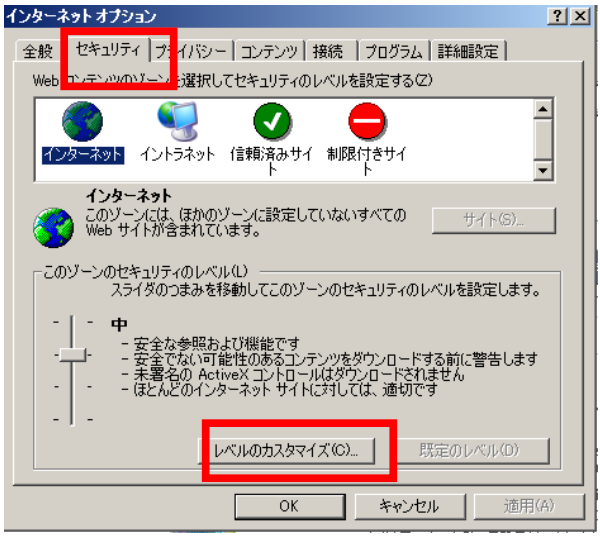

3. タブ中の「レベルのカスタマイズ」を選択 4. 「その他」の項目にある、「混在したコンテンツを表示する」で「有効にする」を選択

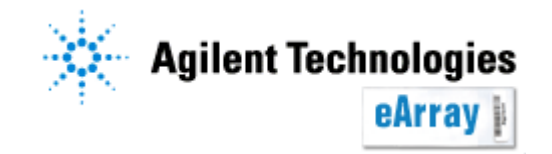